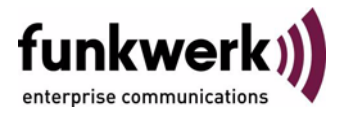

# Benutzerhandbuch bintec R4100 / R4300 ISDN PRI

Copyright <sup>©</sup> 17. Juli 2006 Funkwerk Enterprise Communications GmbH Version 0.9

| Ziel und Zweck                                                  | Dieses Dokument ist Teil des Benutzerhandbuchs zur Installation und Konfiguration von bintec-Gate-<br>ways ab Software-Release 7.4.5. Für neueste Informationen und Hinweise zum aktuellen Software-<br>Release sollten Sie in jedem Fall zusätzlich unsere <b>Release Notes</b> lesen – insbesondere, wenn Sie<br>ein Software-Update zu einem höheren Release-Stand durchführen. Die aktuellsten <b>Release Notes</b><br>sind zu finden unter www.funkwerk-ec.com. |                                                                                                    |  |
|-----------------------------------------------------------------|----------------------------------------------------------------------------------------------------|----------------------------------------------------------------------------------------------------|--|
| Haftung                                                         | Der Inhalt dieses Handbuchs wurde mit größter Sorgfalt erarbeitet. Die Angaben in diesem Handbuch gelten jedoch nicht als Zusicherung von Eigenschaften Ihres Produkts. Funkwerk Enterprise Commu-<br>nications GmbH haftet nur im Umfang ihrer Verkaufs- und Lieferbedingungen und übernimmt keine Gewähr für technische Ungenauigkeiten und/oder Auslassungen.                                                                                                    |                                                                                                    |  |
|                                                                 | Die Informationen in diesem Handbuch können ohne Ankündigung geändert werden. Zusätzliche In-<br>formationen sowie <b>Release Notes</b> für bintec-Gateways finden Sie unter www.funkwerk-ec.com.                                                                                                    |                                                                                                    |  |
|                                                                 | Als Multiprotokollgateways bauen bintec-Gateways in Abhängigkeit von der Systemkonfiguration WAN-Verbindungen auf. Um ungewollte Gebühren zu vermeiden, sollten Sie das Produkt unbedingt überwachen. Funkwerk Enterprise Communications GmbH übernimmt keine Verantwortung für Datenverlust, ungewollte Verbindungskosten und Schäden, die durch den unbeaufsichtigten Betrieb des Produkts entstanden sind.                                                        |                                                                                                    |  |
| Marken                                                          | bintec und das bintec-Logo sind eingetragene Warenzeichen der Funkwerk Enterprise Communications GmbH.                                                                                                    |                                                                                                    |  |
|                                                                 | Erwähnte Firmen- und Produktnamen sind in der<br>bzw. Hersteller.                                                                                                    | Regel Warenzeichen der entsprechenden Firmen                                                                                                    |  |
| Copyright                                                       | Alle Rechte sind vorbehalten. Kein Teil dieses Handbuchs darf ohne schriftliche Genehmigung der Fir-<br>ma Funkwerk Enterprise Communications GmbH in irgendeiner Form reproduziert oder weiterverwer-<br>tet werden. Auch eine Bearbeitung, insbesondere eine Übersetzung der Dokumentation, ist ohne<br>Genehmigung der Firma Funkwerk Enterprise Communications GmbH nicht gestattet.                                                                             |                                                                                                    |  |
| <b>Richtlinien und Normen</b>                                   | bintec-Gateways entsprechen folgenden Richtlinien und Normen:                                                                                                    |                                                                                                    |  |
|                                                                 | R&TTE-Richtlinie 1999/5/EG                                                                                                    |                                                                                                    |  |
|                                                                 | CE-Zeichen für alle EU-Länder                                                                                                    |                                                                                                    |  |
|                                                                 | Weitere Informationen finden Sie in den Konformita                                                                                                    | ätserklärungen unter www.funkwerk-ec.com.                                                                                                    |  |
| Wie Sie Funkwerk Enterprise<br>Communications GmbH<br>erreichen | Funkwerk Enterprise Communications GmbH<br>Südwestpark 94<br>D-90449 Nürnberg<br>Deutschland<br>Telefon: +49 180 300 9191 0<br>Fax: +49 180 300 9193 0<br>Internet: www.funkwerk-ec.com                                                                                                    | bintec France<br>6/8 Avenue de la Grande Lande<br>F-33174 Gradignan<br>Frankreich<br>Telefon: +33 5 57 35 63 00<br>Fax: +33 5 56 89 14 05<br>Internet: www.bintec.fr |  |
|                                                                 |                                                                                                    |                                                                                                    |  |

| 1 | Menü ISDN PRI                        |
|---|--------------------------------------|
| 2 | Untermenü Incoming Call Answering 11 |
| 3 | Untermenü Bundle Configuration 17    |
|   | Index: ISDN PRI                      |

### 1 Menü ISDN PRI

Im Folgenden werden die Felder des Menüs *ISDN PRI2:4* bzw. *PRI2:5* beschrieben.

| R4100 Setup Tool<br>[SLOT 2 UNIT 4 ISDN S2M]:           | Funkwerk Entreprise Communication GmbH<br>Configure MyGateway<br>ISDN S2M Interface                        |
|---------------------------------------------------------|----------------------------------------------------------------------------------------------------|
| Status:                                                 |                                                                                                    |
| ISDN Switch Type<br>Layer 1<br>Layer 2<br>License usage | autodetection is waiting to run<br>no signal<br>connecting<br>license missing<br>(avail: PRI: 0, G.703: 0) |
| Configuration:                                          |                                                                                                    |
| ISDN Switch Type<br>ISDN Line Framing                   | autodetect on bootup<br>special (no CRC)                                                                   |
| Incoming Call Answering                                 | >                                                                                                    |
| SAVE                                                    | CANCEL                                                                                                    |
|                                                         |                                                                                                    |

In Menü **ISDN PRI** konfigurieren Sie die S2M- (PRI-)Anschlüsse Ihres Gateways.

Ein Primary Rate Interface (PRI) wird auch S2M Schnittstelle genannt. Es besteht aus 30 B-Kanälen und einem D-Kanal.

Der D-Kanal wird ebenso wie bei einem BRI für das Signalling verwendet. Da bei einem PRI aber 30 B-Kanäle verwaltet werden müssen, hat der D-Kanal eine Datenrate von 64 kbit/s. Dieses ermöglicht eine Gesamt-Nutzdatenrate von 1.984 Mbit/s (31 x 64 kbit/s).

In Nordamerika hat ein PRI 23 B-Kanäle und einen D-Kanal. Dieser Unterschied ist historisch gegründet und fusst auf der Sprachübertragungstechnik aus den ISDN-Entstehungszeiten.

Das Menü zur Konfiguration eines S2M- Anschlusses enthält oberhalb der Felder und Submenüs zur Konfiguration (*Configuration*) eine Statusanzeige.

Dieser obere Teil des Menüs gibt Statusinformationen zu ISDN-Protokoll und Layer-Aktivität des PRI-Ports und zur Lizenzverwendung an.

Das Feld *License usage* zeigt an, welche Lizenz für die aktuelle Konfigurationverwendet wird und wieviele der von Ihnen aktivierten Lizenzen noch zur Verfügung stehen (*not used*).

Die *Status*-Felder können nicht modifiziert werden. Sie zeigen den aktuellen Status der PRI-Schnittstelle.

Die Konfiguration der PRI erfolgt in den ConFiguration-Feldern.

Das Menü besteht aus folgenden Feldern:

| Feld                     | We                                                                                                    | ert                                                                                                    |
|--------------------------|----------------------------------------------------------------------------------------------------|----------------------------------------------------------------------------------------------------|
| Status: ISDN Switch Type | Zeigt das aktuell gültige Protokoll dieses Ports<br>und den Status der ISDN-Autokonfiguration.<br>Mögliche Werte: |                                                                                                    |
|                          | •                                                                                                    | <i>autodetection is waiting to run</i> : Das Gate-<br>way wartet, bis Layer 1 aktiv wird. Dann<br>wird die Autokonfiguration gestartet.               |
|                          |                                                                                                    | autodetection is running: Die ISDN-Auto-<br>konfiguration wird gerade durchgeführt.                                                                   |
|                          | •                                                                                                    | <i>detected <switch-typ-name></switch-typ-name></i> : Das ange-<br>gebene Protokoll wurde durch die ISDN-<br>Autokonfiguration erkannt und ist aktiv. |
|                          |                                                                                                    | < <i>Switch-Typ-Name</i> >: Zeigt das aktuell kon-<br>figurierte ISDN-Protokoll.                                                                      |

| Feld                  | Wert                                                                                                    |  |
|-----------------------|----------------------------------------------------------------------------------------------------|--|
| Status: Layer 1       | Zeigt den physischen Zustand des PRI-Ports<br>an.<br>Mögliche Werte:                                                                                                    |  |
|                       | active: Layer 1 ist OK.                                                                                                    |  |
|                       | <ul> <li>no signal: Möglicherweise kein Kabel oder<br/>keine Lizenz vorhanden.</li> </ul>                                                                                                  |  |
|                       | andere Angaben: Defektes Kabel oder fal-<br>scher Wert für ISDN LINE FRAMING.                                                                                                    |  |
| Status: Layer 2       | Zeigt den Status des Layer-2-Protokolls LAPD des D-Kanals.                                                                                                    |  |
|                       | Mögliche Werte:                                                                                                    |  |
|                       | <i>connecting</i> : Layer 2 ist nicht verbunden.                                                                                                    |  |
|                       | established: Layer 2 ist verbunden.                                                                                                    |  |
| Status: License usage | Zeigt, welche Lizenz diesem Port aktuell zuge-<br>wiesen ist.                                                                                                    |  |
|                       | Mögliche Werte:                                                                                                    |  |
|                       | license missing: Für das konfigurierte<br>ISDN-Protokoll wird eine Lizenz benötigt,<br>die nicht verfügbar ist. Alle verfügbaren Li-<br>zenzen werden gerade von anderen Ports<br>genutzt. |  |
|                       | not used: Für die aktuelle Konfiguration<br>wird keine Lizenz benötigt (oder eine ver-<br>fügbare Lizenz wird nicht genutzt).                                                              |  |
|                       | <ul> <li>1 PRI: F ür diese Schnittstelle wird eine PRI-<br/>Lizenz verwendet.</li> </ul>                                                                                                   |  |
|                       | <ul> <li>1 G.703: Für diese Schnittstelle wird eine<br/>G.703-Lizenz verwendet.</li> </ul>                                                                                                 |  |

| Feld                               | Wert                                                                                                    |                                                                                                    |  |
|------------------------------------|----------------------------------------------------------------------------------------------------|----------------------------------------------------------------------------------------------------|--|
| Configuration:<br>ISDN Switch Type | Auswahl des ISDN Protokolls Ihres ISDN Provi-<br>ders .<br>Alle Switch-Typen können mit einer PRI Lizenz<br>genutzt werden. Mit einer G.703 Lizenz können<br>nur Festverbindungen mit 1 Hyperchannel<br>(G.703 + G.704) und Festverbindungen mit<br>G.703 (unstructured, no G.704) genutzt wer-<br>den. |                                                                                                    |  |
|                                    |                                                                                                    |                                                                                                    |  |
|                                    | Mö                                                                                                    | gliche Werte:                                                                                                    |  |
|                                    |                                                                                                    | autodetect on bootup (Defaultwert): Auto-<br>matische D-Kanalerkennung.                                                                                             |  |
|                                    |                                                                                                    | Euro ISDN S2M user profile (TE)                                                                                                    |  |
|                                    |                                                                                                    | Euro ISDN S2M network profile (NT)                                                                                                    |  |
|                                    |                                                                                                    | 1TR6 S2M user profile (TE)                                                                                                    |  |
|                                    |                                                                                                    | ■ 1TR6 S2M network profile (NT)                                                                                                    |  |
|                                    |                                                                                                    | back to back (dialup)                                                                                                    |  |
|                                    | •                                                                                                    | leased line, chan. B1B31 diff. endpoints:<br>31 PPP Interfaces können konfiguriert wer-<br>den. Hinweis: Der physikalische Time Slot<br>16 wird Kanal 0 zugeordnet. |  |
|                                    | •                                                                                                    | leased line, chan. B1B31 bundled: 31 Ka-<br>näle sind auf ein Interface mit Multilink PPP<br>gebündelt.                                                             |  |
|                                    |                                                                                                    | leased line, 1 Hyperchannel (G.703 + G.704): 1984 kbit/s, strukturiert.                                                                                             |  |
|                                    |                                                                                                    | leased line, G.703 (unstructured, no G.704): 2048 kbit/s.                                                                                                    |  |

| Feld                                           | Wert                                                                                                    |
|------------------------------------------------|----------------------------------------------------------------------------------------------------|
| Configuration:<br>ISDN Switch Type<br>(Forts.) | <ul> <li>not used: Der Port soll nicht verwendet wer-<br/>den und keine Lizenz soll zugeordnet wer-<br/>den.</li> <li>Hinweis: Nur für Euro ISDN getestet!</li> </ul>                                                                                                    |
| Configuration:<br>ISDN Line Framing            | Nicht für <b>ISDN Switch Type</b> = leased line,<br>G.703 (unstructured, no G.704) oder not used<br>Mögliche Werte:                                                                                                    |
|                                                | <ul> <li>standard (CRC4) (Defaultwert).</li> <li>special (no CRC)</li> <li>Der Defaultwert kann in den meisten Anwen-<br/>dungsfällen belassen werden. Gegebenenfalls<br/>(z. B. in Schweden und Frankreich) ist die</li> <li>Option special (no CRC) zu verwenden, wenn<br/>das Gateway an PABX angeschlossen wird.</li> </ul> |

| Feld                                | Wert                                                                                                    |  |
|-------------------------------------|----------------------------------------------------------------------------------------------------|--|
| Configuration:<br>Channel Selection | Nur für <b>ISDN Switch Type</b> = Euro ISDN S2M<br>user profile (TE)<br>Um die Kompatibilität auch mit speziellen<br>Dienstanbietern zu gewährleisten, ist für den<br><b>ISDN Switch Type</b> Euro ISDN S2M user profile<br>(TE) eine weitere Option vorgesehen: Wenn Sie<br>den Switch Type entsprechend setzen, können<br>Sie einen Wert für die neue Variable <b>CHANNEL</b><br><b>SELECTION</b> wählen. Diese definiert, wie der B-<br>Kanal für einen abgehenden Ruf ausgewählt<br>wird. |  |
|                                     |                                                                                                    |  |
|                                     | Die möglichen Werte sind:                                                                                                    |  |
|                                     | <ul> <li>standard (any channel) (Defautlwert): Das<br/>(TK-)Netz wählt den zu verwendenden Ka-<br/>nal.</li> </ul>                                                                                                    |  |
|                                     | no channel identification: Keine IE-Kanali-<br>dentifizierung (IE=information element)<br>wird gesendet. Das (TK-)Netz wählt den zu<br>verwendenden Kanal.                                                                                                    |  |
|                                     | submit preferred channel: Das Gateway<br>wählt den zu verwendenden Kanal und si-<br>gnalisiert diesen dem (TK-)Netz.                                                                                                    |  |
|                                     | In der Regel können Sie den Defaultwert einge-<br>stellt lassen. Lediglich in wenigen Sonderfällen<br>ist eine Anpassung der Einstellung notwendig.<br>Wenden Sie sich an Ihren Provider, um zu<br>erfahren, ob ein spezieller Wert eingestellt wer-<br>den muß.                                                                                                    |  |

| Feld                         | Wert                                                                                                    |  |
|------------------------------|----------------------------------------------------------------------------------------------------|--|
| Configuration:<br>Clock Mode | Nur für <b>ISDN Switch TYPE</b> = back to back<br>(dialup) oder leased line, 1 Hyperchannel<br>(G.703 + G.704) oder leased line, G.703<br>(unstructured, no G.704)<br>Legt fest, welcher der Verbindungspartner das<br>Uhrzeitsignal für die Synchronisation zwischen<br>Sender und Empfänger. Wenn die uhrzeit nicht<br>vom (PABX) Netzwerk selber gesendet wird,<br>muss einer der Verbindungspartner das Signal<br>senden.<br>Mögliche Werte: |  |
|                              |                                                                                                    |  |
|                              | <ul> <li>external (Defaultwert): Das Gateway erhält<br/>das Uhrzeitsignal</li> </ul>                                                                                                    |  |
|                              | internal: Das Gateway sendet das Uhrzeit-<br>signal.                                                                                                    |  |

Tabelle 1-1: Felder im Menü S2M

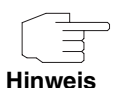

Wenn das ISDN Protokoll nicht korrekt konfiguriert wurde, kann keine ISDN-Verbindung aufgebaut werden und der Provider trennt unter Umständen die nicht genutzte Verbindung.

Vergewissern Sie sich, dass Ihr Gateway das ISDN Protokoll korrekt erkennt und dieses in *Status: ISDN Switch Type* als erkannten *<Switch-Typ-Namen>* anzeigt. Wenn dies nicht der Fall ist, geben Sie den Switch-Typ manuell an. Die automatische D-Kanal-Erkennung wird dadurch ausgeschaltet.

Für **ISDN Switch Type** = autodetect on bootup, Euro ISDN S2M user profile (*TE*), Euro ISDN S2M network profile (*NT*), 1TR6 S2M user profile (*TE*), 1TR6 S2M network profile (*NT*) oder back to back (dialup) gelangt man in das Untermenü **INCOMING CALL ANSWERING**.

Für **ISDN Switch Type** = leased line, chan. B1..B31 gelangen Sie ausserdem in das Untermenü **Bundle ConFiguration**.

### 2 Untermenü Incoming Call Answering

#### Im Folgenden wird das Untermenü INCOMING CALL ANSWERING beschrieben.

| R4100 Setup<br>[SLOT 2 UNI | ) Tool<br>T 4 ISDN S2M][IN | Funkwerk Entreprise<br>ICOMING][ADD] | Communication GmbH<br>MyGateway |
|----------------------------|----------------------------|--------------------------------------|---------------------------------|
| Item<br>Number<br>Mode     |                            | PPP (routing)<br>right to left       |                                 |
| Bearer                     |                            | any                                  |                                 |
|                            | SAVE                       | CANCEL                               |                                 |
|                            |                            |                                      |                                 |

Im Untermenü **ISDN PRI → INCOMING CALL ANSWERING → ADD/EDIT** teilen Sie die zur Verfügung stehenden ISDN-Rufnummern den gewünschten Diensten (z. B. PPP-Routing, **>> ISDN-Login**) zu.

Falls Sie das ISDN-Interface für aus- und eingehende Wählverbindungen verwenden, sind in diesem Menü die eigenen Rufnummern für dieses Interface eintragbar (für Festverbindungen sind diese Einstellungen nicht möglich). Entsprechend den Einstellungen in diesem Menü verteilt das Gateway die eingehenden Rufe auf die internen Dienste. Ausgehenden Rufen wird die eigene Rufnummer als Nummer des Anrufers (Calling Party Number) mitgegeben.

Das Gateway unterstützt die Dienste:

PPP (routing):

Der Dienst ➤> PPP (routing) ist der allgemeine Routing-Dienst des Gateways. Damit werden u.a. ISDN-WAN Partnern Datenverbindungen mit Ihrem ➤> LAN ermöglicht. So können Sie es Partnern außerhalb Ihres lokalen Netzwerkes ermöglichen, auf Hosts in Ihrem LAN zuzugreifen. Genauso ist es möglich, ausgehende Datenverbindungen zu ISDN-WAN Partnern aufzubauen.

### ISDN-Login:

Der Dienst >> ISDN-Login ermöglicht sowohl eingehende Datenverbindungen mit Zugang zur >> SNMP-Shell des Gateways, als auch ausgehende Datenverbindungen zu anderen bintec Gateways. So kann das Gateway aus der Ferne konfiguriert und gewartet werden.

CAPI:

Der Dienst >> CAPI ermöglicht eingehenden und ausgehenden Datenund Sprachrufen die Verbindung mit Kommunikationsanwendungen auf Hosts im LAN, die auf die >> Remote-CAPI-Schnittstelle Ihres Gateways zugreifen. So können beispielsweise mit Ihrem Gateway verbundene Hosts Faxe empfangen und senden.

Um mit Ihrem Gateway CAPI-Applikationen von den Hosts im LAN aus nutzen zu können, müssen Sie außer der in diesem Kapitel beschriebenen Rufnummernverteilung auch die Remote-CAPI-Konfiguration auf den einzelnen Hosts durchführen

Wenn ein Ruf eingeht, überprüft das Gateway zunächst anhand der Einträge in diesem Menü die Art des Anrufs (Daten- oder Sprachruf) und die Called Party Number, wobei nur der Teil der Called Party Number das Gateway erreicht, der von der Ortsvermittlung bzw., falls vorhanden, von der TK-Anlage weitergeleitet wird. Anschließend wird der Ruf dem passenden Dienst zugewiesen.

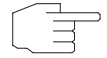

Alle eingehenden Rufe, die nicht zu einem vorhandenen Eintrag passen, werden an den Dienst CAPI weitergeleitet.

Hinweis

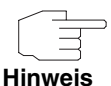

Wenn kein Eintrag vorhanden ist (Auslieferungszustand) wird jeder über ISDN eingehende Ruf vom Dienst ISDN-Login angenommen. Um dies zu vermeiden, machen Sie hier auf jeden Fall die erforderlichen Eintragungen.

Das Menü *Incoming Call Answering* → *ADD/EDIT* besteht aus folgenden Feldern:

| Feld   | Wert                                                                                                    |  |
|--------|----------------------------------------------------------------------------------------------------|--|
| Item   | Dienst, dem ein Ruf auf die untenstehende<br><b>NUMBER</b> zugewiesen werden soll.<br>Mögliche Werte: siehe<br>Tabelle "Auswahlmöglichkeiten für Feld Item"                                                  |  |
| Number | Rufnummer, die zur Überprüfung der Called<br>Party Number verwendet wird, wobei zur Ruf-<br>annahme eine Übereinstimmung einzelner Zif-<br>fern im Eintrag unter Berücksichtigung von<br><b>Mode</b> genügt. |  |
| Mode   | Modus, mit dem Ihr Gateway den Ziffernver-<br>gleich von <b>Number</b> mit der "Called Party Num-<br>ber" des eingehenden Rufes durchführt:<br><i>right to left</i> (Defaultwert)                            |  |
|        | <i>left to right (DDI)</i> : Immer auswählen, wenn<br>Ihr Gateway mit einem Point-to-Point-An-<br>schluß (Anlagenanschluss) verbunden ist.                                                                   |  |
| Bearer | Art des eingehenden Rufes (Diensterkennung).<br>Mögliche Werte:                                                                                                    |  |
|        | data: Datenruf                                                                                                    |  |
|        | <ul> <li>voice: Sprachruf (Modem, Sprache, analo-<br/>ges Fax)</li> </ul>                                                                                                    |  |
|        | <ul> <li>any: sowohl Daten- als auch Sprachruf (De-<br/>faultwert)</li> </ul>                                                                                                    |  |

Tabelle 2-1: Felder im Untermenü Incoming Call Answering

| Wert                           | Bedeutung                                                                                                    |
|--------------------------------|----------------------------------------------------------------------------------------------------|
| PPP (routing)<br>(Defaultwert) | Standardeinstellung für <b>&gt;&gt; PPP</b> -Routing<br>Beinhaltet die automatische Erkennung der<br>unten genannten PPP-Verbindungen ausser<br><i>PPP DOVB</i> .                                                                                                    |
| ISDN Login                     | Ermöglicht Einloggen mit >> ISDN-Login.                                                                                                    |
| PPP 64k                        | Ermöglicht 64 kBit/s PPP-Datenverbindungen.                                                                                                    |
| PPP DOVB                       | Data transmission Over Voice Bearer – nützlich<br>z. B. in den USA, wo Sprachverbindungen<br>manchmal kostengünstiger sind als Datenver-<br>bindungen. DOVB beinhaltet eine automatische<br>Bandbreitenumschaltung von 64kBit/s auf<br>56kBit/s. Diese Funktion ist abhängig vom<br>Gerätetyp. Ob DOVB auf Ihrem Gerät realisiert<br>werden kann, erfragen Sie bitte beim bintec<br>Support (Kontakt über www.funkwerk-ec.com). |
| PPP V.110<br>(120038400)       | Ermöglicht PPP-Verbindungen mit V.110 und<br>mit Bit-Raten von 1200 Bit/s, 2400 Bit/s,,<br>38400 Bit/s.                                                                                                    |
| PPP V.120                      | Ermöglicht eingehende PPP-Verbindungen mit V.120.                                                                                                    |
| X.25 PAD                       | Mit X.25 PAD wird ein Protokollkonverter zur<br>Verfügung gestellt, der nichtpaketorientierte<br>Protokolle in paketorientierte Kommunikations-<br>protokolle und umgekehrt konvertiert. Daten-<br>endeinrichtungen, die ihre Daten nicht<br>datenpaketorientiert senden bzw. empfangen,<br>können so an Datex-P (öffentliches Datenpa-<br>ketnetz nach dem Prinzip der Datenpaketver-<br>mittlung) angepasst werden.           |
| IPSec                          | Ermöglicht die Festlegung einer Rufnummer für IPSec Callback.                                                                                                    |

| Wert           | Bedeutung                                                                                                    |
|----------------|----------------------------------------------------------------------------------------------------|
| X.25 over ISDN | Mit der Funktion X.25 over ISDN ist Ihr Gate-<br>way in der Lage, X.25-Rufe zwischen dem<br>PSTN und anderen X.25 übertragenden Net-<br>zen (d.h. X.21, Ethernet, TCP,) zu verarbei-<br>ten. Es wird beispielsweise als Einwahlknoten<br>für POS-Zwecke genutzt. |

Tabelle 2-2: Auswahlmöglichkeiten für Feld ITEM

### 3 Untermenü Bundle Configuration

Im Folgenden wird das Untermenü BUNDLE CONFIGURATION beschrieben.

Im Menü **ISDN PRI → BUNDLE CONFIGURATION** haben sie die Möglichkeit, Kanäle bereits auf dem physikalischen Layer zu bündeln.

Darüber hinaus sind auch PPP-Multilink-Kanalbündel im Setup Tool frei konfigurierbar, d. h. die zur Verfügung stehenden Timeslots können zu mehreren PPP-Multilink-Kanalbündeln zusammengefaßt werden.

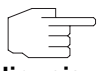

Die in diesem Kapitel beschriebene Funktion steht nur für Festverbindungen (leased lines) zur Verfügung.

Hinweis

Zur Konfiguration der Kanalbündel ist es notwendig, im Menü der PRI-Schnittstelle den **ISDN Switch Type** leased line, chan. B1..B31einzustellen. Das Untermenü **BundLe ConFiguration** wird dadurch zugänglich. Im ersten Fenster sehen Sie eine Aufstellung der bereits konfigurierten Kanalbündel.

Timeslots (sogenannte Zeitscheiben oder Zeitfenster) unterteilen die zur Verfü-

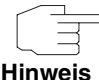

gung stehenden 2 MBit Bandbreite einer S2M-Verbindung in logische Kanäle. Im folgenden wird nicht zwischen Timeslots und den Kanälen unterschieden, da der Unterschied für die Konfiguration ohne Belang ist.

Wenn Sie z. B. keine physischen Kanalbündel definiert haben, sondern alle Kanäle in PPP-Multilink-Bündel zusammengefaßt haben, sieht das Menü folgendermaßen aus:

| R4100 Setup T<br>[SLOT 2 UNIT | ool<br>4 ISDN S2M][BUNDL | Funkwerk<br>E]: Bundle | Entreprise Co<br>Configuration | mmunication GmbH<br>MyGateway |
|-------------------------------|--------------------------|------------------------|--------------------------------|-------------------------------|
| Type Name<br>PPP bundle4      | Timeslots<br>01 - 31     |                        | Chan<br>31                     | nels                          |
|                               | DELETE                   | EXIT                   |                                |                               |

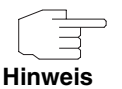

Timeslots, die keinem Kanalbündel zugeordnet sind, können für 64 Kbit Festverbindungs-WAN-Partner genutzt werden.

Die Liste enthält folgende Angaben:

| Feld      | Wert                                                                                                    |  |
|-----------|----------------------------------------------------------------------------------------------------|--|
| Туре      | Hier wird die Art des Kanalbündels angezeigt.                                                                    |  |
|           | Die möglichen Werte sind:                                                                                        |  |
|           | <ul> <li>PPP: Die Kanäle werden als PPP-Multilink-<br/>Kanäle gebündelt.</li> </ul>                              |  |
|           | Physical: Die Kanäle werden als physikali-<br>sche Hyperchannels gebündelt.                                      |  |
| Name      | Hier wird der Name angezeigt, der diesem Kanalbündel gegeben wurde.                                              |  |
| Timeslots | Hier werden die logischen Kanäle (Timeslots)<br>angezeigt, die zu diesem Kanalbündel zusam-<br>mengefügt werden. |  |
| Channels  | Hier wird die Anzahl der gebündelten Kanäle angezeigt.                                                           |  |

Tabelle 3-1: Felder im Untermenü **BUNDLE CONFIGURATION** 

Indem Sie einen bestehen Eintrag oder **ADD** wählen, gelangen Sie in das Untermenü **BUNDLE CONFIGURATION → ADD/EDIT**. Hier können Sie das gewünschte Kanalbündel konfigurieren.

Das Menü sieht folgendermaßen aus, wenn Sie keine physikalischen Kanalbündel definiert, sondern alle Kanäle zu einem PPP-Multilink-Bündel zusammengefaßt haben:

| R4100 Setup Tool<br>[SLOT 2 UNIT 4 ISDN                                                                                             | S2M] [BUNDLE]                                                                                                    | Funkwerk<br>][ADD]                                                                                                    | Entreprise                                                                                   | Communication GmbH<br>MyGateway |
|----------------------------------------------------------------------------------------------------|----------------------------------------------------------------------------------------------------|----------------------------------------------------------------------------------------------------|----------------------------------------------------------------------------------------------|---------------------------------|
| Bundle Type<br>Interface Name<br>From Timeslot<br>To Timeslot                                                                       | PPP Mult:<br>bundle1<br>1<br>31                                                                                                    | ilink                                                                                                    |                                                                                              |                                 |
| Used 31 Timeslots:                                                                                                    |                                                                                                    |                                                                                                    |                                                                                              |                                 |
| 1 <x> 6 <x> 11<br/>2 <x> 7 <x> 12<br/>3 <x> 8 <x> 13<br/>4 <x> 9 <x> 14<br/>5 <x> 10 <x> 15</x></x></x></x></x></x></x></x></x></x> | <x> 16 <x:<br><x> 17 <x:<br><x> 18 <x:<br><x> 18 <x:<br><x> 19 <x:<br><x> 20 <x:< td=""><td>&gt; 21 <x:<br>&gt; 22 <x:<br>&gt; 23 <x:<br>&gt; 24 <x:<br>&gt; 25 <x:< td=""><td>&gt; 26 <x><br/>&gt; 27 <x><br/>&gt; 28 <x><br/>&gt; 29 <x><br/>&gt; 30 <x></x></x></x></x></x></td><td>31 <x></x></td></x:<></x:<br></x:<br></x:<br></x:<br></td></x:<></x></x:<br></x></x:<br></x></x:<br></x></x:<br></x></x:<br></x> | > 21 <x:<br>&gt; 22 <x:<br>&gt; 23 <x:<br>&gt; 24 <x:<br>&gt; 25 <x:< td=""><td>&gt; 26 <x><br/>&gt; 27 <x><br/>&gt; 28 <x><br/>&gt; 29 <x><br/>&gt; 30 <x></x></x></x></x></x></td><td>31 <x></x></td></x:<></x:<br></x:<br></x:<br></x:<br> | > 26 <x><br/>&gt; 27 <x><br/>&gt; 28 <x><br/>&gt; 29 <x><br/>&gt; 30 <x></x></x></x></x></x> | 31 <x></x>                      |
| Bundle Id                                                                                                    | 1                                                                                                    |                                                                                                    |                                                                                              |                                 |
| SAVE                                                                                                    |                                                                                                    |                                                                                                    | CANCEI                                                                                       | L                               |
|                                                                                                    |                                                                                                    |                                                                                                    |                                                                                              |                                 |

Das Menü besteht aus folgenden Feldern:

| Feld           | Wert                                                                                                    |
|----------------|----------------------------------------------------------------------------------------------------|
| Bundle Type    | Hier definieren Sie den Typ des Kanalbündels.<br>Die möglichen Werte sind:                              |
|                | PPP Multilink                                                                                           |
|                | Physical (Hyperchannel)                                                                                 |
| Interface Name | Zeigt den Namen des Interfaces an, das im<br>Menü <b>WAN PARTNER</b> durch das Kanalbündel<br>entsteht. |

| Feld             | Wert                                                                                                    |  |
|------------------|----------------------------------------------------------------------------------------------------|--|
| From Timeslot    | Zeigt den ersten der für dieses Kanalbündel verwendeten Kanäle an.                                                                                                    |  |
|                  | Wenn Sie eine Konfiguration wählen, bei der<br>nicht zusammenhängende Kanäle verwendet<br>werden, wird der erste verwendete Kanal ange-<br>zeigt und mit dem Vermerk <i>customized</i> verse-<br>hen, z. B. 6 <i>customized</i> . |  |
|                  | Wenn Sie einen bestimmten "Startkanal" aus-<br>wählen wollen, können Sie dies hier tun.                                                                                                    |  |
| To Timeslot      | Zeigt den letzten der für dieses Kanalbündel<br>verwendeten Kanäle an.                                                                                                    |  |
|                  | Wenn Sie eine Konfiguration wählen, bei der<br>nicht zusammenhängende Kanäle verwendet<br>werden, wird der letzte verwendete Kanal<br>angezeigt und mit dem Vermerk <i>customized</i><br>versehen, z. B. <i>31 customized</i> .   |  |
|                  | Wenn Sie einen bestimmten "Endkanal" aus-<br>wählen wollen, können Sie dies hier tun.                                                                                                    |  |
| Used x Timeslots | Zeigt die Summe der verwendeten Kanäle an<br>sowie eine Liste, welche Kanäle im einzelnen<br>verwendet worden sind.                                                                                                    |  |
|                  | Wenn Sie nicht alle Kanäle zwischen einem<br>bestimmten "Start-" und einem bestimmten<br>"Endkanal" für ein Kanalbündel verwenden wol-<br>len, können Sie hier eine differenzierte Zuwei-<br>sung vornehmen.                      |  |

| Feld              | Wert                                                                                                    |
|-------------------|----------------------------------------------------------------------------------------------------|
| X.75 Layer 2 Mode | <ul> <li>Hier definieren Sie, wie sich das Interface, das durch dieses Kanalbündel entsteht, beim Verbindungsaufbau verhält.</li> <li>Mögliche Werte:</li> <li>dte</li> </ul> |
|                   | Diesen Parameter brauchen Sie nur dann zu konfigurieren, wenn Sie X.75 im Layer 2 ver-<br>wenden.                                                                             |
| Bundle Id         | Hier teilen Sie dem Kanalbündel eine eindeu-<br>tige ID-Nummer zu.                                                                                                    |
|                   | Mögliche Werte sind 1 bis 255. Als Default-<br>Wert wird die Nummer des ersten verwendeten<br>Kanals genommen.                                                                |

Tabelle 3-2: Felder im Untermenü BUNDLE CONFIGURATION -> ADD

Bei der Konfiguration der Kanalbündel (ob PPP Multilink oder physikalisches Bündel) gibt es prinzipiell keine Einschränkungen, was die Aufteilung der Kanäle angeht: Sowohl die Konfiguration vieler kleiner Kanalbündel als auch unterschiedlicher Typen (PPP Multilink oder physikalisches Bündel) ist möglich.

## Index: ISDN PRI

| B | Bearer<br>Bundle Id<br>Bundle Type                                                        | 13<br>21<br>19                 |
|---|-------------------------------------------------------------------------------------------|--------------------------------|
| С | Channels                                                                                  | 18                             |
|   | Configuration<br>Channel Selection<br>Clock Mode<br>ISDN Line Framing<br>ISDN Switch Type | 8<br>9<br>7<br>6               |
| D | data<br>DOVB                                                                              | 13<br>14                       |
| F | From Timeslot                                                                             | 20                             |
| 1 | Incoming Call Answering<br>Interface Name<br>IPSec<br>ISDN Login<br>Item                  | 11<br>19<br>14<br>12, 14<br>13 |
| Μ | Mode                                                                                      | 13                             |
| Ν | Name<br>Number                                                                            | 18<br>13                       |
| Ρ | PPP (routing)<br>PPP 64k<br>PPP V.110 (120038400)<br>PPP V.120                            | 14<br>14<br>14<br>14           |

| S | Status            |    |
|---|-------------------|----|
|   | ISDN Switch Type  | 4  |
|   | Layer 1           | 5  |
|   | Layer 2           | 5  |
|   | License usage     | 5  |
| Т | Timeslots         | 18 |
|   | To Timeslot       | 20 |
|   | Туре              | 18 |
| U | Used x Timeslots  | 20 |
| V | voice             | 13 |
| Х | X 25 over ISDN    | 15 |
| - | X 25 PAD          | 14 |
|   | X 75 Laver 2 Mode | 21 |
|   |                   |    |